STEP 6. 勤務記録を作る

1. シートを用意しましょう

| E                                                       | <b>5</b> •∂∘  | ÷        |                  |                     |                     |              | 1 | 新しいシー      | ートを追          | 追加し、   | シート  |
|---------------------------------------------------------|---------------|----------|------------------|---------------------|---------------------|--------------|---|------------|---------------|--------|------|
| ידר                                                     | イル <u>ホーム</u> | 挿入       | ページレー            | イアウト 数式             | データ                 | 校閲           | 表 | のフォン       | トを <b>「</b> M | 1 S ゴミ | /ック」 |
| $ \begin{array}{ c c c c c c c c c c c c c c c c c c c$ |               |          |                  |                     |                     |              |   |            |               |        | にしま  |
| 小小                                                      | ップボード 15      |          | フォント             |                     | ۲ <u>م</u>          | 配置           | 2 | データを       | 入力しま          | ₹す.    |      |
| M2                                                      | 21 - :        | $\times$ | $\checkmark f_x$ |                     |                     |              |   |            |               |        |      |
|                                                         | А             | В        | С                | D                   | E                   | F            | G | Н          | I.            | J      |      |
| 1<br>2                                                  | 2022<br>1     | 年<br>月   |                  |                     |                     |              |   | 時給<br>1000 |               |        |      |
| 3<br>4<br>5                                             | 日付            |          | 出社時間<br>9:0      | 3] 退社時間<br>00 18:00 | 休憩<br>1             | 労働時          | 間 | 支給額        |               |        |      |
| 6                                                       | 年月時           | 給        |                  |                     |                     |              | 3 | 列幅を変更      | 更します          | 5.     |      |
| 9                                                       | 出社時間          | 退社[      | 時間               |                     |                     |              |   |            |               |        |      |
| 10                                                      | 休憩 労働         | 時間       |                  | A列 12.0             | A列 12.63 (106 ピクセル) |              |   |            |               | (91ピ!  | フセル) |
| 11                                                      | 支給額           |          |                  | B列 4.1              | 3 (38 년             | <u>゚</u> クセル | ) | E~G列       | 6.88(         | 60 ピク  | セル)  |

 セル「A5」に DATE 関数を使って、セル「A1」とセル「A2」で 表した年月の1日の日付を表示しましょう

| SL       | M - X                  | 🗸 f <sub>x</sub> | =DATE(A1,A2 |    | 1 セル「A5」に「=DATE(A1,A2,1)」             |                                               |
|----------|------------------------|------------------|-------------|----|---------------------------------------|-----------------------------------------------|
|          | A B                    | С                | D           | E  | F                                     | と人力します。                                       |
| 1        | 2022                   |                  |             |    |                                       |                                               |
| 2        | /A                     |                  |             |    |                                       | $\Delta TE(A1 A2 1)$                          |
| 4        | 日付                     | 出社時間             | 退社時間        | 休憩 | ····································· | <i>, , , , , , , , , , , , , , , , , , , </i> |
| 5        | =DATE( <u>A1,A2,1)</u> |                  | 18:00       | 1  | ГА                                    | 1] 年「A2」月1日の日付を返しま                            |
| 7        |                        |                  | •           |    | ਰ.                                    |                                               |
| 8        |                        |                  |             |    |                                       |                                               |
| 9        |                        |                  |             |    | 関数                                    | なは関数ライブラリを使って入力し                              |
| 10       |                        |                  |             |    | ても                                    | 5かまいませんが、慣れれば直接入力                             |
| 12       |                        |                  |             |    | <b>_</b> ਰਟ                           | らほうが簡単です。                                     |
| 13       |                        |                  | •           |    |                                       |                                               |
| 14<br>15 |                        |                  |             |    |                                       | 2 「Enter」キーを押します。                             |
| 10       |                        |                  |             |    |                                       |                                               |

セル「A6」にセル「A5」の日付の1日後の日付を表示する数式
 を入力しましょう

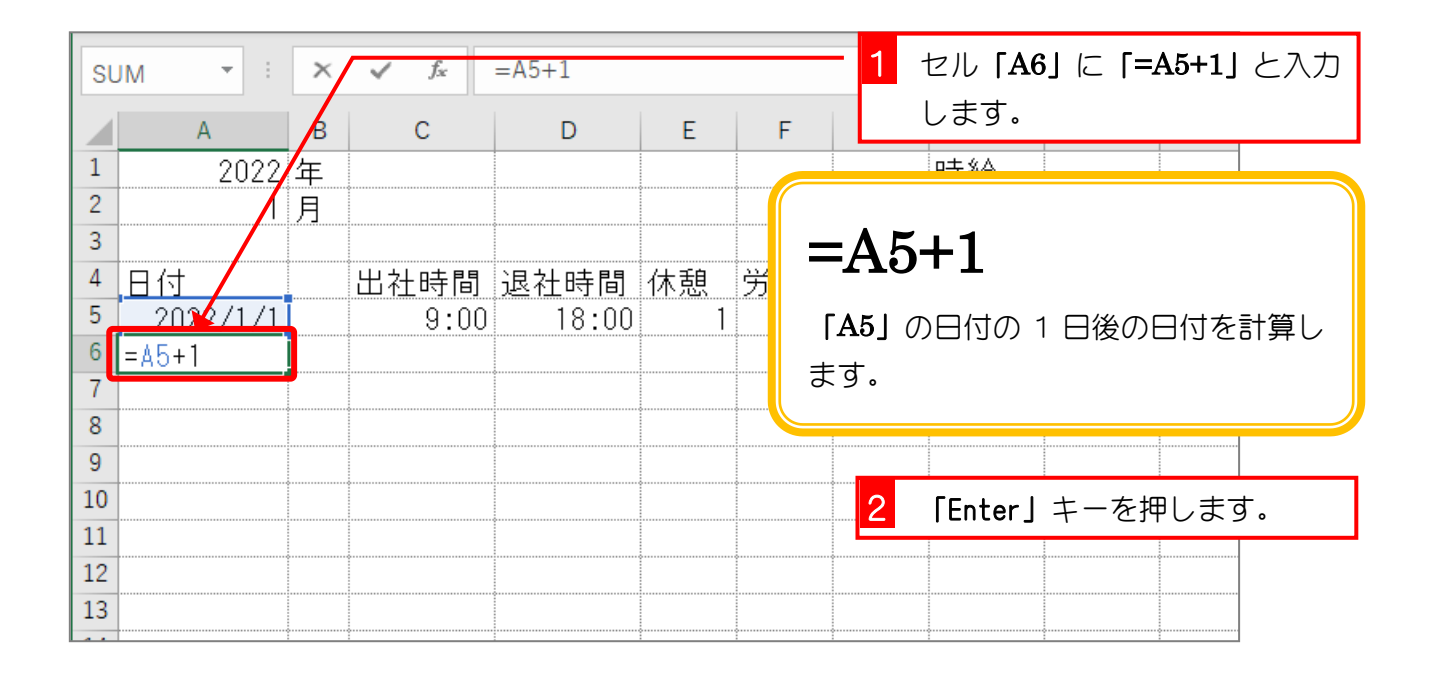

### 4. セル「A6」をセル「A35」までコピーしましょう

| 1  | A<br>2022 | B<br>年 | <u>с</u> | D     | E  | F    | 1        | セル「A6<br>ル「A35」 | 」をオー<br>までコ! | ・トフィ<br>ピーし | ∕ルでセ<br>ます。 |
|----|-----------|--------|----------|-------|----|------|----------|-----------------|--------------|-------------|-------------|
| 3  |           |        |          | •     |    |      |          |                 |              |             |             |
| 4  | 日付        |        | 出社時間     | 退社時間  | 休憩 | 労働時間 | 18<br>8] | 支給額             |              | ¢           |             |
| 5  | 2022/1/1  |        | 9:00     | 18:00 | 1  |      |          |                 |              |             |             |
| 6  | 2022/1/2  |        |          |       |    |      |          |                 |              |             |             |
| 7  | 2022/1/3  |        | ¢        |       |    |      |          |                 |              | ç           |             |
| 8  | 2022/1/4  |        |          | ę     |    |      |          |                 |              |             |             |
| 9  | 2022/1/5  |        | ·        |       |    |      |          |                 |              |             |             |
| 10 | 2022/1/6  |        |          | ç     |    |      |          |                 |              |             |             |
| 11 | 2022/1/7  |        | ç        |       |    |      |          |                 |              |             |             |
| 12 | 2022/1/8  |        |          | •     |    |      |          |                 |              |             |             |
| 13 | 2022/1/9  |        | ¢        |       |    |      |          |                 |              |             |             |
| 14 | 2022/1/10 |        |          | ¢     |    |      |          |                 |              |             |             |
| 15 | 2022/1/11 |        | ¢        |       |    |      |          |                 |              |             |             |
| 16 | 2022/1/12 |        |          | ç     |    |      |          |                 |              |             |             |
| 17 | 2022/1/13 |        | ç        |       |    |      |          |                 |              |             |             |
| 18 | 2022/1/14 |        |          |       |    |      |          |                 |              |             |             |
| 19 | 2022/1/15 |        | ¢        |       |    |      |          |                 |              |             |             |
| 20 | 2022/1/16 |        |          |       |    |      |          |                 |              |             |             |

## 5. セル「B5」にセル「A5」の日付を曜日で表示しましょう

| B5 | · ·       | ×    | ✓ f <sub>3</sub>          | 1 セル「B5」に「=TEXT(A5,"aaa")」 |    |    |                                                                         |
|----|-----------|------|---------------------------|----------------------------|----|----|-------------------------------------------------------------------------|
|    | А         | В    |                           | D                          | E  | F  | と入力します。                                                                 |
| 1  | 2022      | 年    |                           |                            |    |    |                                                                         |
| 2  | 1         | Я    |                           |                            | ò  | (  |                                                                         |
| 3  |           |      |                           | ¢                          |    |    | =TFYT(A5 "aaa")                                                         |
| 4  | 日付        |      | 出社時間                      | 退社時間                       | 休憩 | 労働 | $1 \leq 1 \leq 1 \leq 1 \leq 1 \leq 1 \leq 1 \leq 1 \leq 1 \leq 1 \leq$ |
| 5  | 2022/1/1  | =TE> | (T( <mark>A5</mark> ,″aaa | a″)                        | 1  |    | 日付のデータを、曜日を表す文字列                                                        |
| 6  | 2022/1/2  |      |                           |                            |    |    |                                                                         |
| 7  | 2022/1/3  |      |                           |                            |    |    | に受換しています。                                                               |
| 8  | 2022/1/4  |      |                           |                            |    |    |                                                                         |
| 9  | 2022/1/5  |      |                           |                            |    |    |                                                                         |
| 10 | 2022/1/6  |      |                           |                            |    |    |                                                                         |
| 11 | 2022/1/7  |      |                           |                            |    |    |                                                                         |
| 12 | 2022/1/8  |      |                           |                            |    |    |                                                                         |
| 13 | 2022/1/9  |      |                           |                            |    |    |                                                                         |
| 14 | 2022/1/10 |      |                           |                            |    |    |                                                                         |
| 15 | 2022/1/11 |      |                           |                            |    |    |                                                                         |
| 16 | 2022/1/12 |      |                           | ę                          |    |    |                                                                         |
| 17 | 2022/1/13 |      |                           |                            |    |    | 2 「Enter」キーを押します。                                                       |
| 18 | 2022/1/14 |      |                           |                            |    |    |                                                                         |

|    | А                  | В        | С    | D       | E      | F   | G  | Н    | 1 | J |
|----|--------------------|----------|------|---------|--------|-----|----|------|---|---|
| 1  | 2022               | 年        |      |         |        |     |    | 時給   |   |   |
| 2  | 1                  | 月        |      |         |        |     |    | 1000 |   |   |
| 3  |                    |          |      |         |        |     |    |      |   |   |
| 4  | 日付                 |          | 出社時間 | 退社時間    | 休憩     | 労働時 | 5間 | 支給額  |   |   |
| 5  | 2022/1/1           | <u>±</u> | 9:00 | 10.00   | 1      |     |    |      |   |   |
| 6  | 2022/1/2           |          | E    | 3付の「202 | 22/1/1 | ]   |    |      |   |   |
| 7  | 2022/1/3           |          | ļ    | v:曜口の「- |        | ,   |    |      |   |   |
| 8  | 2022/1/4           |          |      |         |        | 2   |    |      |   |   |
| 9  | 2022/1/5           |          | Į Đ  | 突されましる  | こ。     |     |    |      |   |   |
| 10 | 2022/1/6           |          |      |         |        | J   |    |      |   |   |
| 11 | 2022/1/7           |          |      |         |        |     |    |      |   |   |
| 12 | 2022/1/8           |          |      |         |        |     |    |      |   |   |
| 13 | 2022/1/9           |          |      |         |        |     |    |      |   |   |
| 14 | 2022/1/10          |          |      |         |        |     |    |      |   |   |
| 15 | 2022/1/11          |          | ę    |         |        |     |    |      |   |   |
| 16 | 2022/1/12          |          |      | ¢       |        |     |    |      |   |   |
| 1/ | 2022/1/13          |          |      |         |        |     |    |      |   |   |
| 18 | 2022/1/14          |          |      | ¢       |        |     |    |      |   |   |
| 19 | 2022/1/15          |          |      |         |        |     |    |      |   |   |
| 20 | <u>  2022/1/16</u> |          |      |         |        |     |    |      |   |   |

#### 

|    | А         | В        | <u>~</u> | D     | E   | F        | 1 | セル <b>「B</b> 5                          | 〕をオー | ・トフ-          | rルでセ |
|----|-----------|----------|----------|-------|-----|----------|---|-----------------------------------------|------|---------------|------|
| 1  | 2022      | 年        |          |       |     |          |   | ル <b>FB35</b>                           | までつ  | ピ <b>−</b>  , | ます。  |
| 2  | 1         | 月        |          | ¢     |     |          |   | ,,,,,,,,,,,,,,,,,,,,,,,,,,,,,,,,,,,,,,, |      |               |      |
| 3  |           |          |          |       |     | <u> </u> | = |                                         |      |               |      |
| 4  | 日1        | <u> </u> | 出仕時间     | 退仕时间  | 1不恕 | 牙側時间     | ] | 文給額                                     |      |               |      |
| 5  | 2022/1/1  | <u> </u> | 9:00     | 18:00 | 1   |          |   |                                         |      |               |      |
| 6  | 2022/1/2  | B        |          |       |     |          |   |                                         |      |               |      |
| 7  | 2022/1/3  | 月        |          |       |     |          |   |                                         |      |               |      |
| 8  | 2022/1/4  | 火        |          |       |     |          |   |                                         |      |               |      |
| 9  | 2022/1/5  | 水        |          |       |     |          |   |                                         |      |               |      |
| 10 | 2022/1/6  | 木        |          |       |     |          |   |                                         |      |               |      |
| 11 | 2022/1/7  | 金        |          |       |     |          |   |                                         |      |               |      |
| 12 | 2022/1/8  | <u>±</u> |          |       |     |          |   |                                         |      |               |      |
| 13 | 2022/1/9  | B        |          |       |     |          |   |                                         |      |               |      |
| 14 | 2022/1/10 | 月        |          |       |     |          |   |                                         |      |               |      |
| 15 | 2022/1/11 | 火        |          |       |     |          |   |                                         |      |               |      |
| 16 | 2022/1/12 | 水        |          |       |     |          |   |                                         |      |               |      |
| 17 | 2022/1/13 | 木        |          |       |     |          |   |                                         |      |               |      |
| 18 | 2022/1/14 | 金        |          |       |     |          |   |                                         |      |               |      |
| 19 | 2022/1/15 | <u>±</u> |          |       |     |          |   |                                         |      |               |      |
| 20 | 2022/1/16 | H        | J        |       |     |          |   |                                         |      |               |      |

## 7. 表示が変わることを確認しましょう

|    | AB           | c    | D       | E   |      | セル <b>「A2」</b> を「2 | 」に変更します。 |
|----|--------------|------|---------|-----|------|--------------------|----------|
| 1  | 2012年        |      |         |     |      | 時給                 |          |
| 2  | 2月           |      |         |     |      | 1000               |          |
| 3  |              |      |         |     |      |                    |          |
| 4  | 日付           | 出社時間 | ] 退社時間  | 休憩  | 労働時間 | 支給額                |          |
| 5  | 2022/2/1 火   | 9:0  | 0 18:00 | 1   |      |                    |          |
| 6  | 2022/2/2 水   |      |         |     |      |                    |          |
| 7  | 2022/2/3 木   |      | 2 月の日付( | ت ا |      |                    |          |
| 8  | 2022/2/4 金   |      | 変わりまし   |     |      |                    |          |
| 9  | 2022/2/5 ±   |      |         |     |      |                    |          |
| 10 | 2022/2/6 日   |      | 7こ。     |     |      |                    |          |
| 11 | 2022/2/7 月   |      |         |     |      |                    |          |
| 12 | 2022/2/8 火   |      |         |     |      |                    |          |
| 13 | 2022/2/9 水   |      |         |     |      |                    |          |
| 14 | 2022/2/10 木  |      |         |     |      |                    |          |
| 15 | 2022/2/11 金  |      |         |     |      |                    |          |
| 16 | 2022/2/12 ±  |      |         |     |      |                    |          |
| 17 | 2022/2/13 日  |      |         |     |      |                    |          |
| 18 | 2022/2/14 月  |      |         |     |      |                    |          |
| 19 | 2022/2/15 火  |      |         |     |      |                    |          |
| 20 | 2022/2/16 zk |      |         | •   |      |                    |          |

# STEP 7. 条件付き書式で不要な文字を隠す

2月のカレンダーをよく見ると、2月28日の次に3月の日付が 表示されていますね。途中で日付の月が変わった場合、次の月 の日付は表示されないように条件付き書式を使って細工しま しょう。

### 1. セル「A33~B35」に条件付き書式を設定しましょう

|    | А         | В            | <br>Ð | E | F | - 1 | セル <b>「A3</b> 3 | 3∼B35]∶ | を選択 | します。 |
|----|-----------|--------------|-------|---|---|-----|-----------------|---------|-----|------|
| 28 | 2022/2/24 | 木            |       |   |   |     |                 |         |     |      |
| 29 | 2022/2/25 | 金            |       |   |   |     |                 |         |     |      |
| 30 | 2022/2/26 | $\mathbf{I}$ |       |   |   |     |                 |         |     |      |
| 31 | 2022/2/27 | Η            |       |   |   |     |                 |         |     |      |
| 32 | 2022/2/26 | 月            |       |   |   |     |                 |         |     |      |
| 33 | 2022/3/1  | 火            |       |   |   |     |                 |         |     |      |
| 34 | 2022/3/2  | 水            |       |   |   |     |                 |         |     |      |
| 35 | 2022/3/3  | 木            |       |   |   |     |                 |         |     |      |
| 36 |           |              |       |   |   |     |                 |         |     |      |
| 37 |           |              |       |   |   |     |                 |         |     |      |
| 38 |           |              |       |   |   | 0   |                 | 0       | 0   |      |
| 39 |           |              |       |   |   |     |                 |         |     |      |
| 40 |           |              |       |   |   | 0   |                 | 0       | 0   |      |
| 11 |           |              |       |   |   |     |                 |         |     |      |

|     |                | Book1           | - Excel                                               |          | 2 「条件付き書式」をクリックし                                                                                    |
|-----|----------------|-----------------|-------------------------------------------------------|----------|----------------------------------------------------------------------------------------------------|
| データ | 校閲             | 表示 /            | งเวี (                                                | ? 何をしま   | ますかます。                                                                                              |
|     | = = %<br>= = • | ¢~ و¢<br>≣ ⊒≣ ≣ | 日付<br>い<br>* <sup>6</sup> 0 <sup>0</sup> <sup>0</sup> | •<br>% • | ②条件付き書式 ~ 部 挿入 ~ ∑ ~ 2 ▼ ~   ②条件付き書式 ~ 部 挿入 ~ ∑ ~ 2 ▼ ~   ● ↓ ~ ♪ ~ ↓ ~ ♪ ~ ↓ ~ ↓ ~ ↓ ~ ↓ ~ ↓ ~ ↓ ~ |
|     | 配置             |                 | 5 数                                                   | ē 「」     | ■ <u>Lú/Tún-ル(I)</u> <u>編集</u> へ<br>3 「新しいルール」をクリックし                                                |
| E   | F              | G               | Н                                                     | I        | <i>〒−タバ−(𝑥</i> ) ます。                                                                                |
|     |                |                 |                                                       |          | $\boxed{1} h \overline{z} - x f - \mu(\underline{s}) $                                              |
| -   |                |                 |                                                       |          | □ ア/コ> セット(I) >                                                                                     |
|     |                |                 |                                                       |          | □ 新しいルール(N)                                                                                         |
|     |                |                 |                                                       |          | ₽ אר-ארסלעד( <u>C</u> ) >                                                                           |
|     |                |                 |                                                       |          | III ルールの管理(R)                                                                                       |
|     |                |                 |                                                       |          |                                                                                                    |
| -•  |                |                 |                                                       |          |                                                                                                    |

| 新しい書式ルール                      | <mark>4</mark> 「数式を使用して、書式設定す |
|-------------------------------|-------------------------------|
| ルールの種類を選択してください( <u>5</u> ):  | <b>るセルを決定」</b> をクリックしま        |
| ▶ セルの値に基づいてすべてのセルノ書式設定        | ਰ.                            |
| ▶ 指定の値を含むセルだけを書え設定            |                               |
| ▶ 上位または下位に入る値だけを書式設定          |                               |
| ▶ 平均より上または下の値だけを書式設定          |                               |
| - 一意の値または重複する値だけを書式設定         |                               |
| ▶ 数式を使用して、書式設定するセルを決定         |                               |
| ルールの内容を編集してください( <u>E</u> ):  |                               |
| セルの値に基づいてすべてのセルを書式設定:         |                               |
| 書式スタイル(Q): 2 色スケール            |                               |
| 最小値                           | 最大値                           |
| 種類( <u>I</u> ): 最小値           | 最大値                           |
| 値( <u>∨</u> ): (最小値) <b>全</b> | (最大値)                         |
| 色( <u>C</u> ):                | ✓                             |
| ブルビュー:                        |                               |
|                               | OK キャンセル                      |

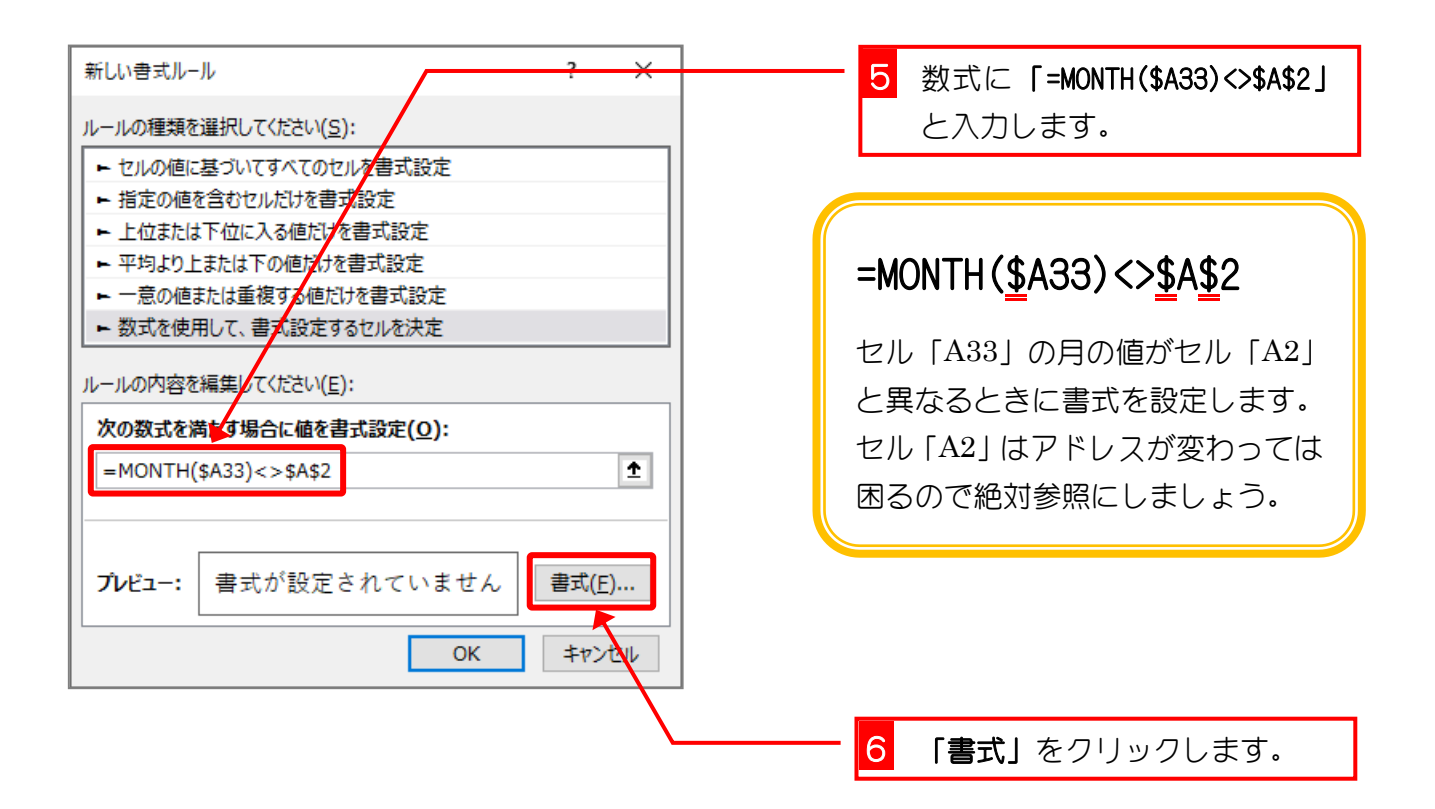

Excel2016 上級 1

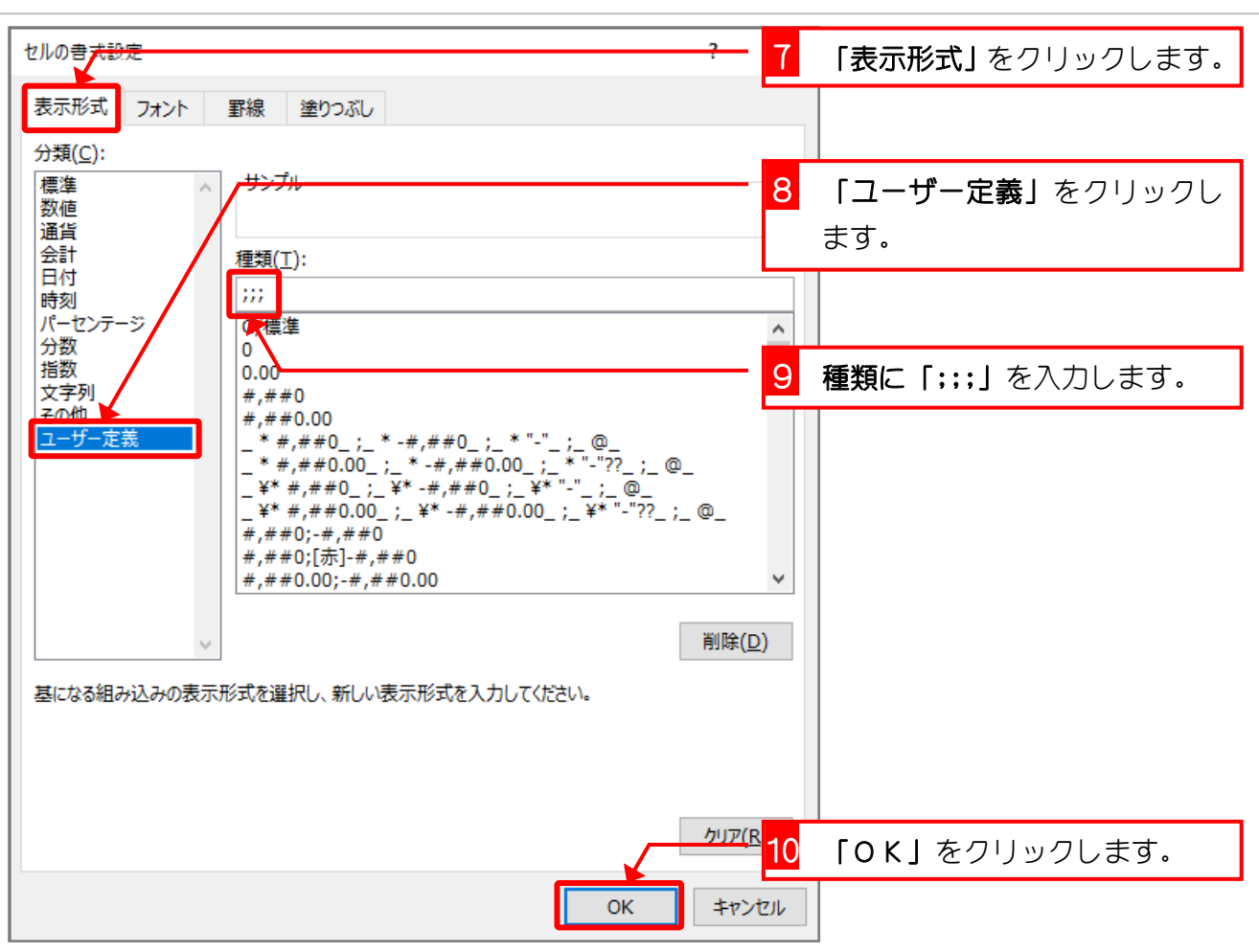

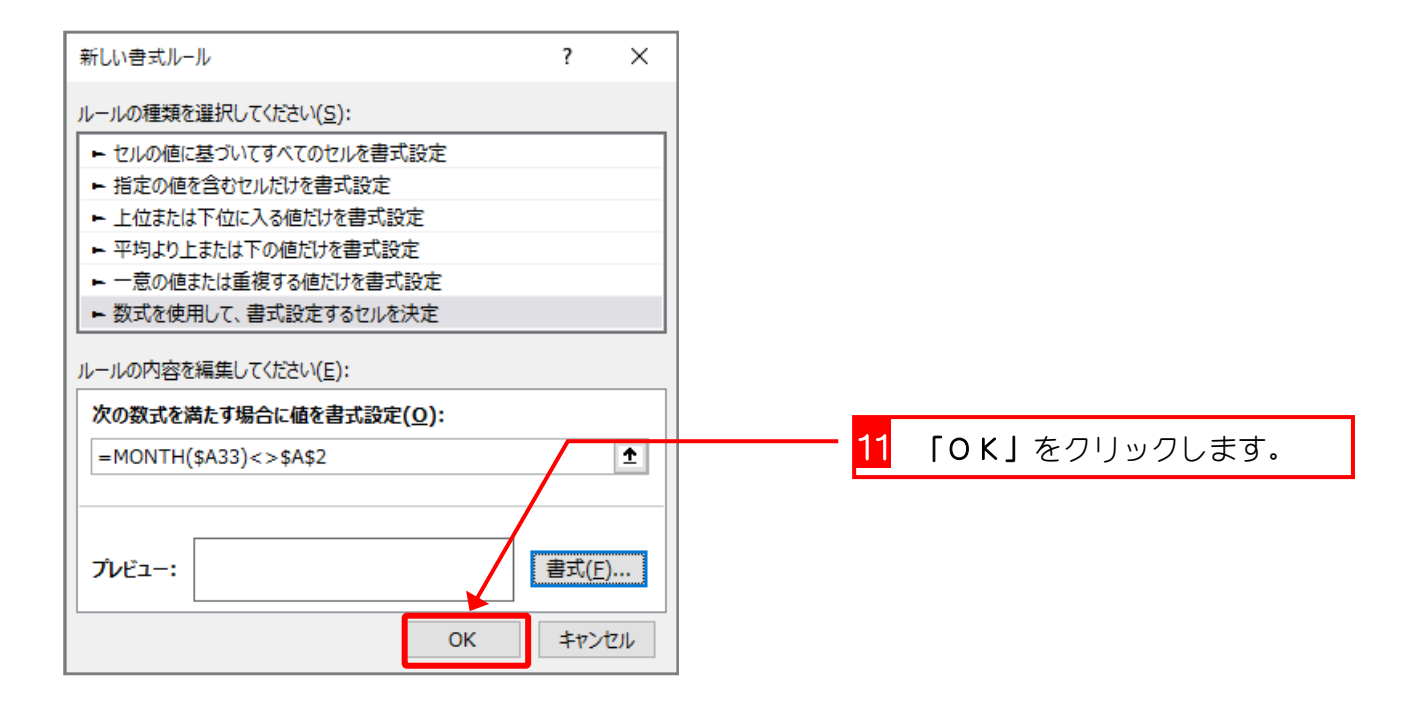

|    | А         | В | С  | D      | Е | F | G | Н | I. | J |
|----|-----------|---|----|--------|---|---|---|---|----|---|
| 28 | 2022/2/24 | 木 |    |        |   |   |   |   |    |   |
| 29 | 2022/2/25 | 金 |    |        |   |   |   |   |    |   |
| 30 | 2022/2/26 | 土 | Э  | 目の日付   |   |   |   |   |    |   |
| 31 | 2022/2/27 | Β |    | べまま テク |   |   |   |   |    |   |
| 32 | 2022/2/28 | 月 | 1. | ノチ衣小に  |   |   |   |   |    |   |
| 33 |           |   | 7. | ふりました。 |   |   |   |   |    |   |
| 34 |           |   |    | ÷      | / |   |   |   |    |   |
| 35 |           |   |    |        |   |   |   |   |    |   |
| 36 |           |   |    |        |   |   |   |   |    |   |
| 37 |           |   |    |        |   |   |   |   |    |   |
| 38 |           |   |    |        |   |   |   |   |    |   |
| 39 |           |   |    |        |   |   |   |   |    |   |

# 2. 3月の日付にして確認しましょう

|    | A         | В        | С    | D                     | E  | F     | - 1  | セル <b>「A2</b> 」 | 」を「3」 | に変更 | します。 |
|----|-----------|----------|------|-----------------------|----|-------|------|-----------------|-------|-----|------|
| 2  | 2022      | 千        |      |                       |    | ····· | •    | 时桁<br>1000      |       | 0   |      |
| 2  |           | Ε        |      | •                     |    |       |      | 1000            |       |     |      |
| 4  |           |          | 出外哇問 | 退外時間                  | 休韵 | 労働時   | - 69 | ⇒삷姑             |       |     |      |
| 5  | 2022/3/1  | ル        | 9.UU | 迎 <u>天</u> 山<br>18・00 | 1  |       | [8]  |                 |       |     |      |
| 6  | 2022/3/2  | 7K       |      | 10.00                 | •  | ····· |      |                 |       |     |      |
| 7  | 2022/3/3  | 木        |      | •<br>•                |    |       |      |                 |       |     |      |
| 8  | 2022/3/4  | 金        |      |                       |    |       |      |                 |       | 0   |      |
| 9  | 2022/3/5  | <u> </u> |      |                       |    |       | •    |                 |       |     |      |
| 10 | 2022/3/6  | В        |      |                       |    |       |      |                 |       |     |      |
| 11 | 2022/3/7  | 月        |      |                       |    |       |      |                 |       |     |      |
| 12 | 2022/3/8  | 火        |      | •                     |    |       |      |                 |       |     |      |
| 13 | 2022/3/9  | 水        |      |                       |    |       | •    |                 |       |     |      |
| 15 | 2022/3/10 | 个        |      |                       |    |       |      |                 |       |     |      |
|    | 2022/0/11 | <u>.</u> |      |                       |    |       |      |                 |       |     |      |

|    | А         | В | С  | D       | Е | F | G | Н | I. | J |
|----|-----------|---|----|---------|---|---|---|---|----|---|
| 28 | 2022/3/24 | 木 |    |         |   |   |   |   |    |   |
| 29 | 2022/3/25 | 金 |    |         |   |   |   |   |    |   |
| 30 | 2022/3/26 | 土 | 3) | 키다 31 日 |   |   |   |   |    |   |
| 31 | 2022/3/27 | Β | ま  | で表示され   |   |   |   |   |    |   |
| 32 | 2022/3/28 | 月 | まし | , te.   |   |   |   |   |    |   |
| 33 | 2022/3/29 | 火 |    | 0,21    | / |   |   |   |    |   |
| 34 | 2022/3/30 | 水 |    |         |   |   |   |   |    |   |
| 35 | 2022/3/31 | 木 |    |         |   |   |   |   |    |   |
| 36 |           |   |    |         |   |   |   |   |    |   |
| 37 |           |   |    |         |   |   |   |   |    |   |
| 38 |           |   |    |         |   |   |   |   |    |   |
| 39 |           |   |    |         |   |   |   |   |    |   |
| 40 |           |   |    |         |   |   |   |   |    |   |
| 41 |           |   |    |         |   |   |   |   |    |   |
| 42 |           |   |    |         |   |   |   |   |    |   |

- 23 -

# STEP 8. 1日の労働時間の計算

1日の労働時間は「退社時間」-「出社時間」-「休憩時間」 で計算します。「退社時間」と「出社時間」は時刻形式で、「休 憩時間」は10進数の数値で表を作成してみましょう。 3月1日の例の場合「9時に出社、18時(夕方の6時)に退社、 昼の休憩が1時間」ということになります。

#### 1. 3月1日の労働時間を計算しましょう

|    | 1 セル「F5」を選択します。 |       |      |       |    | F   | G | н    | I. | J |
|----|-----------------|-------|------|-------|----|-----|---|------|----|---|
| 1  |                 |       |      |       |    |     |   | 時給   |    |   |
| 2  | 3               | 月     |      |       |    |     |   | 1000 |    |   |
| 3  |                 |       |      |       |    |     |   |      |    |   |
| 4  | 日付              |       | 出社時間 | 退社時間  | 休憩 | 労働時 | 間 | 支給額  |    |   |
| 5  | 2022/3/1        | 火     | 9:00 | 18:00 | 1  |     |   |      |    |   |
| 6  | 2022/3/2        | 水     |      |       |    |     |   |      |    |   |
| 7  | 2022/3/3        | 木     |      |       |    |     |   |      |    |   |
| 8  | 2022/3/4        | 金     |      |       |    |     |   |      |    |   |
| 9  | 2022/3/5        | $\pm$ |      |       |    |     |   |      |    |   |
| 10 | 2022/3/6        | Η     |      |       |    |     |   |      |    |   |
| 11 | 2022/3/7        | 月     |      |       |    |     |   |      |    |   |
| 12 | 2022/3/8        | 火     |      |       |    |     |   |      |    |   |
| 13 | 2022/3/9        | 水     |      |       |    |     |   |      |    |   |
| 14 | 2022/3/10       | 木     |      |       |    |     |   |      |    |   |
| 15 | 2022/3/11       | 金     |      |       |    |     |   |      |    |   |

| TI     | ME • : × • fx =D5-C5-E5/24          |
|--------|-------------------------------------|
|        | A B C D E F G H I J                 |
| 1      | 2 「=D5-C5-E5/24」と入力しま 時給 時給         |
| 2      | ੁੱਡੇ. <u>1000</u>                   |
| 3<br>4 |                                     |
| 5      | 2021/3/1 月 9:00 18:00 1=D5-C5-E5/24 |
| 6      | 2021/3/2 火                          |
| 7      |                                     |
| 8<br>9 | =D5-C5-E5/24                        |
| 10     |                                     |
| 11     | 休憩の 10 進の数値を 24 で割ること               |
| 12     | でシリアル値に変換しています。                     |
| 13     |                                     |
| 14     |                                     |
| 16     |                                     |
| 17     |                                     |

|    | А        | В | С    | D     | Е  | F    | G | н   |        |
|----|----------|---|------|-------|----|------|---|-----|--------|
| 1  | 2022     | 年 |      |       |    |      |   | 時給  | 労働時間が計 |
| 2  | 3        | 月 |      |       |    |      |   | 10  | 算されまし  |
| 3  |          |   |      |       |    |      |   |     | た.     |
| 4  | 日付       |   | 出社時間 | 退社時間  | 休憩 | 労働時  | 間 | 支給額 | 120    |
| 5  | 2022/3/1 | 火 | 9:00 | 18:00 | 1  | 8:00 |   |     |        |
| 6  | 2022/3/2 | 水 |      |       |    |      |   |     |        |
| 7  | 2022/3/3 | 木 |      |       |    |      |   |     |        |
| 8  | 2022/3/4 | 金 |      |       |    |      |   |     |        |
| 9  | 2022/3/5 | 土 |      |       |    |      |   |     |        |
| 10 | 2022/3/6 | Η |      |       |    |      |   |     |        |
| 11 | 2022/3/7 | 月 |      |       |    |      |   |     |        |

ポイント

● 時刻(シリアル値)を 10 進の数値に変換するには時刻(シリアル値)に 24 を掛ける。

● 10 進の数値を時刻(シリアル値)に変換するには 10 進の数値を 24 で割る。

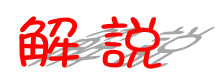

日付や時刻は1日(24時間)を1としたシリアル値で計算していますが、セルの表示形式を「標準」にするとシリアル値を確認することができます。

|   | A        | В        | С     |      | E    | 9:00   | のシリアル値 | 0. 375 |
|---|----------|----------|-------|------|------|--------|--------|--------|
| 1 | 2021     | 年        |       |      |      | 0.00   |        | 0.010  |
| 2 | 3        |          |       | /    | •    |        | ······ |        |
| 3 |          | ./       |       |      |      | 18:00  | のシリアル値 | 0.75   |
| 1 |          | •••••••• |       |      | /十千白 | 244年1月 |        |        |
| 4 | 日 1 1    |          |       | 退征时间 | 14.忠 | 力側时间   | 文給額    |        |
| 5 | 2021/3/1 | 月        | 0.375 | 0.75 | 1    | 8:00   |        |        |
| 6 | 2021/3/2 | 火        |       |      |      |        |        |        |
|   |          | 1        |       |      |      |        |        |        |

18:00 - 9:00 という計算は実際には 0.75 - 0.375 という計算をしているわけです。 24時間がシリアル値では「1」なので1時間のシリアル値は「1/24」として計算できますね。

労働時間を求めるためにセル「F5」に入力した式は

=D5-C5-E5/24

D5 と C5 は時刻ですのでシリアル値ですね。

E5 は数値なので 24 で割ることで時刻のシリアル値に変換しているわけです。変換せずにこのまま経過時間から「1」を引いてしまうと 24 時間引くことになってしまいます。